# MANUAL ROL USUARIO DE SIGERH - CIRCUITO DE LICENCIAS ELECTRÓNICAS

| 1Nuevo Circuito de envío de Licencias en forma Electrónica          | 1 |
|---------------------------------------------------------------------|---|
| 2Licencias Generales que no requieren autorización                  | 1 |
| 3Licencias Generales que requieren autorización y documentación:    | 2 |
| 4Licencias Generales que requieren autorización y no documentación: | 5 |

#### 1 Nuevo Circuito de envío de Licencias en forma Electrónica

En base a la normativa, documentación y firmas requeridas las licencias tendrán distintos circuitos y en base a ello agruparemos estas licencias para explicar sus cambios respecto al comportamiento actual:

| Actualmente                                                                                | Nueva Implementación                                                                                                    |
|--------------------------------------------------------------------------------------------|----------------------------------------------------------------------------------------------------|
| Si el agente no presentó una documentación, el                                             | Si el agente presentó una documentación errónea el                                                                                                    |
| administrativo lo reclama en los controles en SIGERH y                                     | administrativo rechaza el trámite y se envía al agente                                                                                                    |
| luego                                                                                      | un email de rechazo con el detalle.                                                                                                    |
| <ul> <li>El agente consigue la documentación</li> </ul>                                    | El agente puede reabrir la licencia o generar otra.                                                                                                    |
| <ul> <li>Presenta la documentación en la Mesa de entrada que<br/>le corresponda</li> </ul> | Si reabre la licencia, los datos se muestran de la misma<br>manera que figuraban antes del envío. El agente debe<br>Corregir lo detallado en el rechazo, digitalizando y |
| <ul> <li>Mesa de entrada recepciona</li> </ul>                                             | adjuntado la documental correspondiente.                                                                                                    |
| <ul> <li>El administrativo de Sede recibe la documentación</li> </ul>                      | <ul> <li>Enviar la licencia</li> </ul>                                                                                                    |
| <ul> <li>Se procesa la licencia según corresponda</li> </ul>                               | Se procesa la licencia según corresponda                                                                                                    |

## 2 Licencias Generales que no requieren autorización

En este grupo se encuentran comprendidos los tipos de licencia que se presentan con documentación respaldatoria y por normativa no se requiere la autorización del jefe.

Los tipos de licencias que se encuentran comprendidos en este grupo son los siguientes:

- ✓ Licencias médicas (cortas, de largo tratamiento, accidentes de trabajo, de familiar)
- Licencias por maternidad, nacimiento, adopción
- ✓ Matrimonio (propio o de familiar)
- ✓ Fallecimientos familiares
- ✓ Donación de sangre
- ✓ Mesa examinadora
- ✓ Violencia de género

Diríjase a **Solicitudes – Licencia/Ausentarse** desde su Rol **Usuario** de SIGERH. Seleccione la Licencia y complete las fechas Desde y Hasta si aplicara.

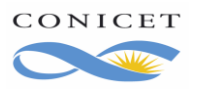

| PRINCIPAL LIQUIDA    | CIONES DATOS<br>PERSONALES TRANSACCIONE <mark>S SOLICITUDES C</mark> ERTIFICACIÓN TRÁMITES                                                                                                    |
|----------------------|----------------------------------------------------------------------------------------------------|
| Consulta Licencia/Au | sentarse Reintegro   Ayuda Esc. Anual   Días disponibles de Vacaciones   Guardería                                                                                                    |
|                      | SOLICITUD DE LICENCIA/PARA AUSENTARSE                                                                                                    |
| F                    | RMULARIO DE SOLICITUD                                                                                                    |
|                      | GENERAL                                                                                                    |
|                      | Tipo: *         ART. 10(A) - Licencia Médica         v           Desde: *         10/01/2020         •         Hasta:         10/01/2020         •                                                                                                    |
|                      | DOCUMENTACIÓN ANEXA                                                                                                    |
|                      | TIPO DOCUMENTO         DENOMINACIÓN DOCUMENTO         DOCUMENTO           Reporte Alfa o Certificado         Médico con membrete, firma, diagnóstico e indicación de reposo         ADJUNTAR                                                                      |
|                      | El unico formato admitido como documentación digital es "PDF". Para cambiar el formato de la documentación puede utilizar alguna<br>herramienta online, por ej. <u>https://smallpdf.com</u><br>El tamaño máximo de la documentación adjunta no debe superar 25Mb. |
|                      | SEGUIMIENTO                                                                                                    |
|                      | ETAPA ESTADO FECHA/HORA<br>Presentación Abierto 10/01/2020 11:33<br>Gestión y Control<br>Resolución                                                                                                    |
|                      | MODIFICAR ENVIAR SOLICITUD VOLVER                                                                                                    |
|                      | Para guardar los cambios Revise la información Revise los datos y envíe la soliciud                                                                                                    |

**Se deberán digitalizar (pasar a PDF) todos los documentos**, tal y como se indica en la sección "Documentación Anexa".

Para este caso de Licencia Médica, también se deberá digitalizar el Certificado Médico y subir desde "**Adjuntar**" correspondiente a ese renglón. Verifique todos los datos y adjuntos y envíe su solicitud.

Recuerde que, a partir de ahora, el trámite es electrónico, así que NO debe presentarlo impreso en Mesa de Entrada.

Si el trámite está correctamente informado, un Administrador lo aprobará. Si no, recibirá un mail de Rechazo con los puntos incorrectos y deberá volver a cargar la Licencia nuevamente, o "Reabrir" la existente y adjuntar la documentación correcta.

| LICENCIAS/A    | USENCIAS             |            |            |                                                           |   |                     |                                 |           |                |
|----------------|----------------------|------------|------------|-----------------------------------------------------------|---|---------------------|---------------------------------|-----------|----------------|
| NUEVO          | CÓDIGO               | DESDE \$   | HASTA \$   | GRUPO                                                     | ÷ | CLASE ¢             | TIPO 💠                          | ESTADO \$ | REINTEGRO      |
| <u>Reabrir</u> | 2012020<br>000039200 | 10/01/2020 | 10/01/2020 | Licencias, Franquicias,<br>Justificaciones y<br>Ausencias |   | Licencia<br>General | ART. 10(A) - Licencia<br>Médica | Rechazado | No<br>Requiere |

### **3** Licencias Generales que requieren autorización y documentación:

En este grupo se encuentran comprendidos los tipos de licencia que requieren la autorización del jefe y además requieran presentar documentación.

- La documentación requerida deberá adjuntarse digitalmente al formulario electrónico en SIGERH obligatoriamente
- El envío electrónico será la firma del agente
- No se recepcionarán en las Mesas de Entrada

CONICET A

Agosto de 2020 Dir. de Informática Gerencia de Organización y Sistemas

- Una vez enviado quedará Pendiente de Autorización
- Su certificante encontrará la licencia en su bandeja de pendientes de autorización para autorizar o denegar
- Una vez autorizado ya podrá controlarse la documentación
- El control de la documentación también será electrónico

Los tipos de licencias que se encuentran comprendidos en este grupo son los siguientes:

- ✓ Licencias por estudio (examen o estudios e investigaciones)
- ✓ Excedencia
- ✓ Licencia Gremial
- ✓ Cargo Político
- ✓ Licencia sin sueldo
- ✓ Razones de estudio
- ✓ Acompañar Cónyuge
- ✓ Cargo de Mayor Jerarquía
- ✓ Fenómeno meteorológico / Fuerza Mayor
- ✓ Asistencia a Congresos
- ✓ Estudios de perfeccionamiento
- ✓ Licencia Especial –Decreto № 618/87 (fines turísticos)
- ✓ Comisión de Servicio

Diríjase a **Solicitudes – Licencia/Ausentarse** desde su Rol **Usuario** de SIGERH. Seleccione la Licencia y complete las fechas Desde y Hasta si aplicara.

| PRINCIPAL LIQUI     | DACIONES DATOS TRANSACCIONES                                                                               | SOLICITUDES CERTIFIC                                            | ACIÓN TRÁN              | MITES                                |             |
|---------------------|----------------------------------------------------------------------------------------------------|-----------------------------------------------------------------|-------------------------|--------------------------------------|-------------|
| Licencia/Ausentarse | Reintegro   Ayuda Esc. Anual   Días disponi                                                                | ibles de Vacaciones   Guar                                      | dería   Consulta        | a                                    |             |
|                     | SOLICIT                                                                                                    | TUD DE LICENCIA/PA                                              | RA AUSENT               | ARSE                                 |             |
|                     | FORMULARIO DE SOLICITUD                                                                                    |                                                                 |                         |                                      |             |
|                     | GENERAL                                                                                                    |                                                                 |                         |                                      |             |
|                     | Tipo: * Licencia Gremial<br>Desde: * 27/04/2020                                                            |                                                                 | Hasta: 27               | 7/04/2020                            |             |
|                     | PRESENTACIÓN ELECTRONICA                                                                                   |                                                                 |                         |                                      |             |
|                     |                                                                                                    | 🔂 Formulario d                                                  | igital                  |                                      |             |
|                     | SEGUIMIENTO                                                                                                |                                                                 |                         |                                      |             |
|                     | ETAPA                                                                                                    | ESTADO                                                          |                         | FECHA/HORA                           |             |
|                     | Presentación                                                                                               | Abierto                                                         | 22/04/2020              | 11:16                                |             |
|                     | Resolución                                                                                                 |                                                                 |                         |                                      |             |
|                     | Declaro que los datos a transmitir son correctos y<br>omitir ni falsear dato alguno que deba contener, sie | completos, y que he confecci<br>endo fiel expresión de la verda | onado el archivo<br>ad. | digital en carácter de Declaración . | Jurada, sin |
|                     |                                                                                                    | м                                                               | ODIFICAR                | SOLICITAR AUTORIZACIÓN               | VOLVER      |

Deberá "Solicitar Autorización". El certificante puede "Aprobar" o "Denegar" las mismas.

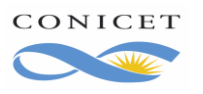

El trámite quedará Pendiente de Autorización. En cualquier caso, será notificado de esta acción a través de SINE.

| NERAL                                                                                                    |                                                                     |        |               |           |                              |
|----------------------------------------------------------------------------------------------------|---------------------------------------------------------------------|--------|---------------|-----------|------------------------------|
| Tipo: * Licencia Gremial                                                                                        |                                                                     |        |               | ~         |                              |
| Desde: * 27/04/2020                                                                                             |                                                                     | Hasta: | 27/04/2020    |           |                              |
| ESENTACIÓN ELECTRONICA                                                                                          |                                                                     |        |               |           |                              |
|                                                                                                    | 🔊 Eormulario dig                                                    | ital   |               |           |                              |
| GUIMIENTO                                                                                                    | , constants any                                                     |        |               |           |                              |
| ETAPA                                                                                                    | ESTADO                                                              |        | FECH          | A/HORA    |                              |
| Presentación                                                                                                    | Pendiente Autorización                                              |        | 22/04/2020 11 | :20       |                              |
| Gestión y Control                                                                                               | -                                                                   |        |               |           |                              |
| Resolución                                                                                                    | -                                                                   |        |               |           |                              |
| ni falsear dato alguno que deba contene                                                                         | r, siendo fiel expresión de la verdad                               | L      |               |           |                              |
| ni falsear dato alguno que deba contene                                                                         | r, siendo fiel expresión de la verdad                               |        | -             |           | V                            |
| ni falsear dato alguno que deba contene                                                                         | r, siendo fiel expresión de la verdad                               | L      |               |           |                              |
| ni falsear dato alguno que deba contene                                                                         | r, siendo fiel expresión de la verdad                               | L      |               |           | V                            |
| ni falsear dato alguno que deba contene<br>SINE Sistema Integral de N                                           | r, siendo fiel expresión de la verdad                               |        |               |           |                              |
| ni falsear dato alguno que deba contene<br>SINE Sistema Integral de N<br>BANDEJA DE ENTRADA                     | r, siendo fiel expresión de la verdad                               |        |               |           | V<br>C                       |
| ni falsear dato alguno que deba contene<br>SINE Sistema Integral de N<br>BANDEJA DE ENTRADA                     | r, siendo fiel expresión de la verdad                               |        |               |           | 0<br>V<br>O                  |
| ni falsear dato alguno que deba contene<br>SINE Sistema Integral de N<br>BANDEJA DE ENTRADA<br>deja de entrada  | r, siendo fiel expresión de la verdad                               |        |               |           | 0<br>0<br>0                  |
| ni falsear dato alguno que deba contene<br>SINE Sistema Integral de N<br>BANDEJA DE ENTRADA<br>.deja de entrada | r, siendo fiel expresión de la verdad                               |        | TODAS         | NO LEIDAS | U Juli au<br>U<br>C<br>LEIDA |
| SINE Sistema Integral de N<br>BANDEJA DE ENTRADA<br>Ideja de entrada                                            | r, siendo fiel expresión de la verdad<br>otificaciones Electrónicas |        | TODAS         | NO LEIDAS | C                            |

Visualizará su Licencia en estado "Autorizado", lo que significa que deberá ingresar nuevamente a su rol Usuario de SIGERH, Solicitudes – Licencias. Buscar la licencia seleccionar "Editar", y adjuntar la documentación que se le solicita.

| LICENCIAS/A     | USENCIAS             |            |            |                                                           |       |                     |                                   |   |            |                |
|-----------------|----------------------|------------|------------|-----------------------------------------------------------|-------|---------------------|-----------------------------------|---|------------|----------------|
|                 |                      |            | 9 re       | gistros , mostrando todos lo:                             | s reș | gistros. 1          |                                   |   |            |                |
| NUEVO           | CÓDIGO               | DESDE 👙    | HASTA 🍦    | GRUPO                                                     |       | CLASE 🕴             | TIPO                              | ¢ | ESTADO 🔅   | REINTEGRO      |
| Editar   Anular | 2012020<br>000051200 | 27/04/2020 | 27/04/2020 | Licencias, Franquicias,<br>Justificaciones y<br>Ausencias |       | Licencia<br>General | ART. 146(B) -<br>Licencia Gremial |   | Autorizado | No<br>Requiere |

Para el ejemplo de la Licencia "Licencia Gremial", se le solicita adjuntar la Nota de Fundamentación Gremial, pero este documento va a variar de acuerdo a la Licencia que usted cargue.

Si el trámite es "Denegado", también será notificado también a través de SINE.

**RECUERDE que se deberán digitalizar (pasar a PDF) todos los documentos**, tal y como se indica en la sección "Documentación Anexa".

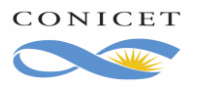

Agosto de 2020 Dir. de Informática Gerencia de Organización y Sistemas Para este caso de Licencia Gremial, también se deberá digitalizar la Nota de Fundamentación Gremial y subir desde "**Adjuntar**" correspondiente a ese renglón.

| NERAL                                                                                                    |                                                                                                    |                                                  |
|----------------------------------------------------------------------------------------------------|----------------------------------------------------------------------------------------------------|--------------------------------------------------|
|                                                                                                    |                                                                                                    |                                                  |
| Tipo: * Licencia Gremial                                                                                                    |                                                                                                    | $\sim$                                           |
| Desde: * 27/04/2020                                                                                                    | Hasta: 27/04                                                                                                    | /2020                                            |
| CUMENTACIÓN ANEXA                                                                                                    |                                                                                                    |                                                  |
| TIPO DOCUMENTO                                                                                                    | DENOMINACIÓN DOCUMENTO                                                                                                    | DOCUMENTO                                        |
| Nota de Fundamentación<br>gremial                                                                                                    | Nota de Fundamentación con fecha y firma de la<br>delegación que corresponda                                                                                           | ADJUNTAR                                         |
| unico formato admitido como documen<br>rramienta online, por ej. <u>https://smallpdf.</u><br>tamaño máximo de la documentación a<br>ESENTACIÓN ELECTRONICA                                                           | tación digital es "PDF". Para cambiar el formato de la docu<br><u>com</u><br>djunta no debe superar 25Mb.                                                              | mentación puede utilizar alguna                  |
| unico formato admitido como documen<br>ramienta online, por ej. <u>https://smallpdf.</u><br>tamaño máximo de la documentación a<br>ESENTACIÓN ELECTRONICA                                                            | tación digital es "PDF". Para cambiar el formato de la docu<br><u>com</u><br>djunta no debe superar 25Mb.<br>Tormulario digital                                        | mentación puede utilizar alguna                  |
| unico formato admitido como documen<br>ramienta online, por ej. <u>https://smallpdf.</u><br>tamaño máximo de la documentación a<br>ESENTACIÓN ELECTRONICA<br>GUIMIENTO                                               | tación digital es "PDF". Para cambiar el formato de la docu<br><u>com</u><br>djunta no debe superar 25Mb.<br>Tormulario digital                                        | mentación puede utilizar alguna                  |
| unico formato admitido como documen<br>ramienta online, por ej. <u>https://smallpdf.</u><br>tamaño máximo de la documentación a<br>ESENTACIÓN ELECTRONICA<br>GUIMIENTO<br>ETAPA                                      | tación digital es "PDF". Para cambiar el formato de la docu<br>com<br>djunta no debe superar 25Mb.<br>Tormulario digital<br>ESTADO FE                                  | mentación puede utilizar alguna<br>CHA/HORA      |
| unico formato admitido como documen<br>ramienta online, por ej. <u>https://smallpdf.</u><br>tamaño máximo de la documentación a<br>ESENTACIÓN ELECTRONICA<br>GUIMIENTO<br>ETAPA<br>Presentación                      | tación digital es "PDF". Para cambiar el formato de la docu<br>com<br>djunta no debe superar 25Mb.<br>Formulario digital<br>ESTADO FE<br>Abierto 22/04/2020 11:33      | mentación puede utilizar alguna<br>CHA/HORA<br>2 |
| unico formato admitido como documen<br>ramienta online, por ej. <u>https://smallpdf.</u><br>tamaño máximo de la documentación a<br>ESENTACIÓN ELECTRONICA<br>GUIMIENTO<br>ETAPA<br>Presentación<br>Gestión y Control | tación digital es "PDF". Para cambiar el formato de la docu<br>com<br>djunta no debe superar 25Mb.<br>Formulario digital<br>ESTADO FE<br>Abierto 22/04/2020 11:33<br>- | mentación puede utilizar alguna<br>CHA/HORA<br>2 |

Seleccione "Modificar" para guardar o verifique todos los datos y adjuntos y envíe su solicitud.

Recuerde que, a partir de ahora, el trámite es electrónico, así que NO debe presentarlo impreso en Mesa de Entrada.

Si el trámite está correctamente informado, un Administrador lo aprobará. Si no, recibirá un mail de Rechazo con los puntos incorrectos y deberá volver a cargar la Licencia nuevamente, o "Reabrir" el existente y volviendo a adjuntar la documentación correcta.

|   | LICENCIAS/A    | USENCIAS             |            |            |                                                           |      |                     |                                   |   |           |                |
|---|----------------|----------------------|------------|------------|-----------------------------------------------------------|------|---------------------|-----------------------------------|---|-----------|----------------|
| Γ |                |                      |            | 9 re       | gistros , mostrando todos lo:                             | s re | gistros. 1          |                                   |   |           |                |
|   | NUEVO          | CÓDIGO               | DESDE 👙    | HASTA 🌻    | GRUPO                                                     |      | CLASE               | TIPO                              | φ | ESTADO 🔅  | REINTEGRO      |
|   | <u>Reabrir</u> | 2012020<br>000051200 | 27/04/2020 | 27/04/2020 | Licencias, Franquicias,<br>Justificaciones y<br>Ausencias |      | Licencia<br>General | ART. 146(B) -<br>Licencia Gremial |   | Rechazado | No<br>Requiere |

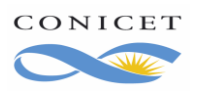

### **4** Licencias Generales que requieren autorización y no documentación:

En este grupo se encuentran comprendidos los tipos de licencia que requieren la autorización del jefe y no requieran presentar documentación.

- El envío electrónico será la firma del agente
- No se recepcionarán en las Mesas de Entrada
- Una vez enviado quedará Pendiente de Autorización
- Su certificante encontrará la licencia en su bandeja de pendientes de autorización para autorizar o denegar
- Una vez autorizado quedará en Aprobado o Aprobado Pendiente de Haberes si tuviese impacto en la liquidación

Los tipos de licencias que se encuentran comprendidos en este grupo son los siguientes:

- ✓ 14 F Ausente con Aviso
- ✓ ART. 14(H) -Otras inasistencias (Sin Goce)
- ✓ Licencia Anual Ordinaria

Diríjase a **Solicitudes – Licencia/Ausentarse** desde su Rol **Usuario** de SIGERH. Seleccione la Licencia y complete las fechas Desde y Hasta si aplicara.

| PRINCIPAL LIQUIDACIONE      | S PERSONALES TRANSACCIONES                               | SOLICITUDES CERTIFIC       | CACIÓN TRÁMITES                        |   |
|-----------------------------|----------------------------------------------------------|----------------------------|----------------------------------------|---|
| onsulta   Licencia/Ausentar | se   Reintegro   Ayuda Esc. Anual   D                    | ías disponibles de Vacacio | iones   Guarderia                      |   |
|                             | SOLICIT                                                  | UD DE LICENCIA/P/          | PARA AUSENTARSE                        |   |
| FORMU                       | LARIO DE SOLICITUD                                       |                            |                                        |   |
| GEN                         | ERAL                                                     |                            |                                        |   |
|                             | Tipo: • ART. 14(F) - Ausente<br>Desde: • 10/01/2020      | con Aviso                  | v Hasta: 10/01/2020                    | ] |
| SEG                         | UIMIENTO                                                 |                            |                                        |   |
|                             | ETAPA<br>Presentación<br>Gestión y Control<br>Resolución | ESTADO<br>Abierto          | FECHA/HORA<br>10/01/2020 11:05         |   |
|                             |                                                          | h                          | MODIFICAR SOLICITAR AUTORIZACIÓN VOLVE | R |

Deberá "Solicitar Autorización". El certificante puede "Aprobar" o "Denegar" las mismas.

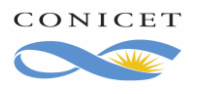

#### SOLICITUD DE LICENCIA/PARA AUSENTARSE

| BENEF | RAL                    |                        |        |                  |   |
|-------|------------------------|------------------------|--------|------------------|---|
|       | Tipo: * ART. 14(F) - A | usente con Aviso       |        |                  | 7 |
|       | Desde: * 10/01/2020    |                        | Hasta: | 10/01/2020       |   |
| EGUI  | MIENTO                 |                        |        |                  |   |
|       | FTADA                  | ESTADO                 |        |                  |   |
|       | Presentación           | Pendiente Autorización |        | 10/01/2020 11:26 |   |
|       | Gestión y Control      |                        |        |                  |   |
|       | Resolución             | -                      |        |                  |   |

Una vez autorizado por el Administrador, la licencia pasará a estado "Aprobado". Si la Licencia fue Denegada, recibirá una notificación por SINE informando esto.

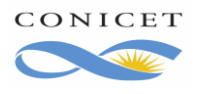